## **TE** Farbpalette anpassen

## Anpassen der Farbpalette ab Version 1.3.x

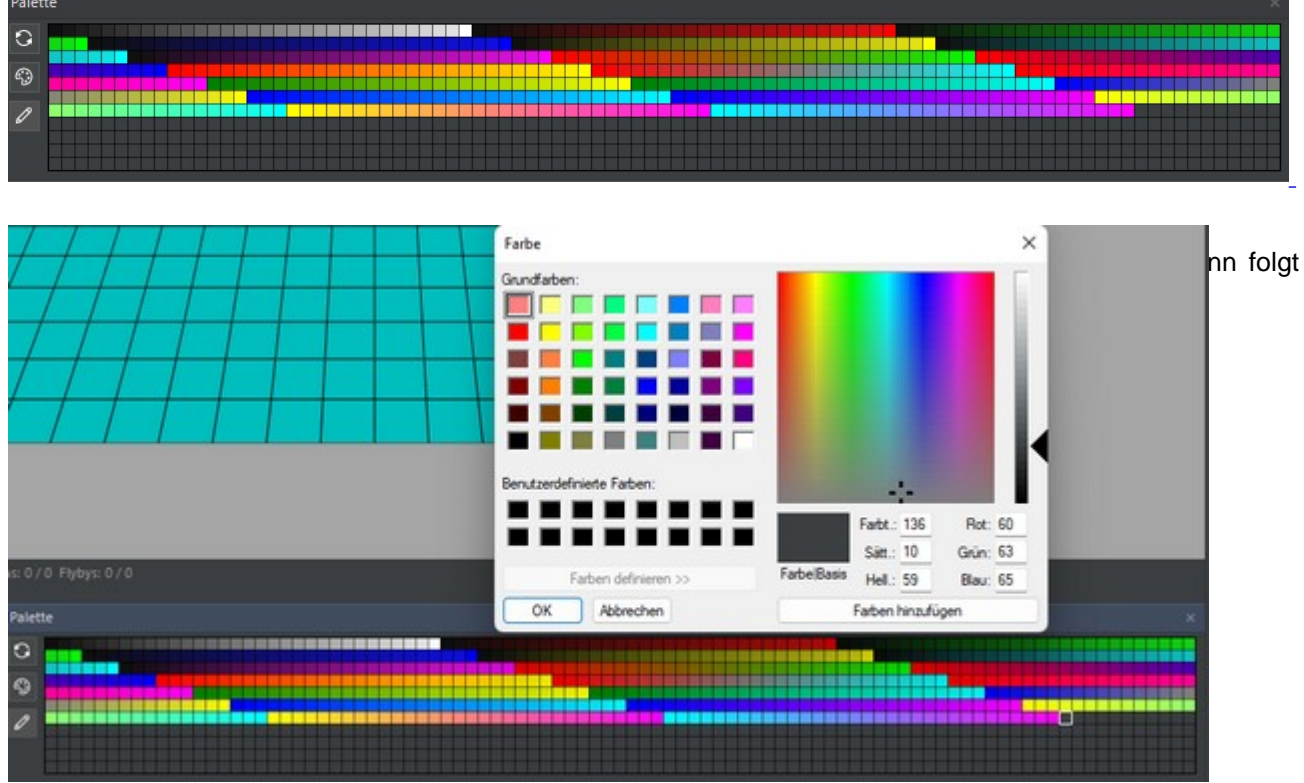

Seit Version 1.3 kann man sich die Farbnalette selber annassen

## Bedeutung der neuen Buttons, die sich links der Palette befinden:

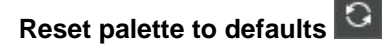

Mit diesem Button könnt ihr wieder die Ursprungspalette herstellen.

## Sample palette from textures

Hier passt sich die Farbpalette entsprechend den Texturen an, die geladen wurden.

(Ähnlich wie es beim alten NGLE Editor Standard war)

| Palette × |  |
|-----------|--|
| 0         |  |
| 9         |  |
| 0         |  |
|           |  |

Anpassung der Farbpalette bei den Karnak Texturen

Edit object color

Hier kann man schnell ein Static Objekt umfärben.

- Tomb Editor -

Tomb Editor Version 1.3.2